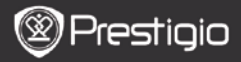

SCHNELLSTARTANLEITUNG Prestigio Nobile PER3162B

# Erste Schritte

## 1. Verpackungsliste

- 1. eBook Reader
- 3. Ohrhörer
- 5. Garantiekarte

## 2. Übersicht über das Gerät

- 2. USB-Kabel
- 4. Schnellstartanleitung

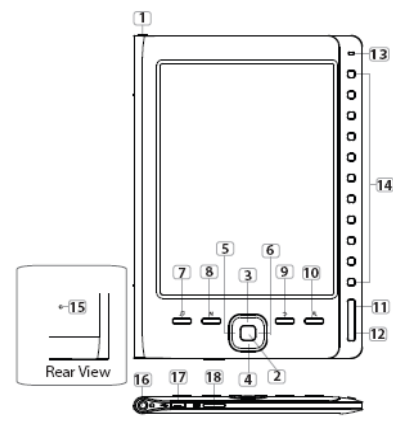

| 1 Netztaste         | Schaltet Gerät an/aus                                          |
|---------------------|----------------------------------------------------------------|
| 2 ENTER-Taste       | Bestätigt die Option.                                          |
| 345Richtungstasten6 | Navigieren durch alle Optionen. Stellen die<br>Lautstärke ein. |
| 7 Musik-Taste       | Öffnet im Hintergrundmusikmodus den                            |
|                     | Musikwiedergabebildschirm.                                     |

|          | Prestigi                                           | Prestigio Nobile PFR3162B                                                                                    |
|----------|----------------------------------------------------|----------------------------------------------------------------------------------------------------|
| 2        |                                                    |                                                                                                    |
| 8        | MENU-Taste                                         | Öffnet das Options-Menü.                                                                                     |
| 9        | BACK-Taste                                         | Kehrt zur vorigen Option zurück. Halten Sie die<br>Taste gedrückt, um zum Startbildschirm<br>zurückzukehren. |
| 10       | Zoom-Taste                                         | Zoomt den Inhalt des Bildschirms ein/aus.                                                                    |
| 11       | PREV PAGE-Taste                                    | Zurück zur vorigen Seite                                                                                     |
| 12       | NEXT PAGE-Taste                                    | Springt zur nächsten Seite                                                                                   |
| 13       | LED-Anzeiger                                       | Netz und Akkuladestand                                                                                       |
| 14       | Navigationstasten                                  | Zur Auswahl der entsprechenden Positionen.<br>Zur Eingabe der Seitennummern.                                 |
| 15       | Reset-Taste                                        | Setzt das Gerät auf die Standardeinstellungen<br>zurück.                                                     |
| 16       | Ohrhörerbuchse                                     | Zum Anschluss der Ohrhörer.                                                                                  |
| 17<br>18 | Mini USB-Anschluss<br>micro<br>SD-Kartenstecknlatz | Zum Anschluss des mini USB-Steckers.<br>Zum Einstecken der micro SD-Karte                                    |

SCHNELL STARTANI FITUNG

## 3. Gerät an-/ausschalten

- Halten Sie die Netztaste gedrückt, um das Gerät anzuschalten. Es wird der Hochfahr-Bildschirm angezeigt, bevor das Hauptmenü auf dem Start-Bildschirm geöffnet wird.
- Halten Sie die Netztaste gedrückt, um das Gerät auszuschalten.

# 4. Aufladen

- Schließen Sie das Gerät und den PC/das Notebook zum Aufladen an. Normalerweise dauert es 4 Stunden, bis das Gerät vollständig geladen ist.
- Laden Sie das Gerät so schnell wie möglich wieder auf, wenn der Akku schwach ist, was durch III angezeigt wird. Beim Aufladen wird das Symbol III angezeigt.

## 5. Benutzung einer micro SD-Karte

- Das Gerät unterstützt micro SD-Karten.
- Um eine micro SD-Karte einzustecken, richten Sie den Stecker der Karte zum Gerät und das Kartenetikett zur Rückseite des Geräts.
- Um die micro SD-Karte herauszunehmen, drücken Sie vorsichtig auf den Rand der Karte, um die Sicherheitsverriegelung zu lösen, und ziehen die Karte aus dem Steckplatz.

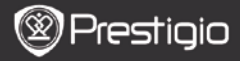

SCHNELLSTARTANLEITUNG Prestigio Nobile PER3162B

## Lesen von BÜCHERN

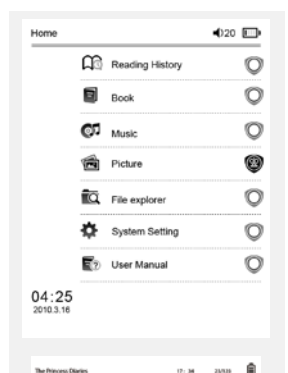

a teacherf My face got even REDDER after that, which I wouldn't have thought possible. Why is it that the only time I can tell the truth is when it's quaranteed to get me into trouble? But I guess I amfeeling sort ofweird about the whole thing.Maybe LIIV's parents were right. Mr.Glanini, though was totally cool.He smiled in this funny way and said? have no intention ofmaking your mother cry,but ifl ever do,you have my permission to kick my butt." So that was okay sort of Anyway Dad sounded really weird on the phone.But then again he always does.Transatlantic phone calls because I can hear the ocean swishing around in the background and it makes me all nervous like the fish are listening, or something.Plus Dad didn't even want to talk to me.He wanted to talk to MomJ suppose somebody died, and he wants Mom to break it to me gently. Maybe it was Grandmère.Hmmm.... My breasts have grown exactly nonesince last summer. Mom was totally wrong, i did nothave a growth spurt when i turned fourteenJike she did.I will probably neverhave a growth sourt at least not on my chest. I only have growth spurts UP,not OUT.I am now the tallest girl in my class. Now ifanybody asks me to the CulDrücken Sie die **Zifferntasten**, um **Bücher** auszuwählen, die Sie lesen wollen.

#### ANMERKUNG

- Wählen Sie Verlaufsliste lesen, um sich die zu lesenden Dateien vorher anzusehen.
- Wenn Dateien irgendwann einmal auf der micro SD-Karte gespeichert wurden, werden sie immer noch in der Dateiliste angezeigt, auch wenn die micro SD-Karte herausgenommen worden ist. Aber die Dateien können nicht geöffnet werden, wenn die micro SD-Karte entnommen wurde.
- Drücken Sie beim Lesen die Tasten PREV/NEXT PAGE, um die Seiten umzublättern.
- Drücken Sie die Zoom-Taste, um die Bildschirminhalte ein-/auszuzoomen.
- Drücken Sie die MENU-Taste, um das Options-Menü zu öffnen.
- Drücken Sie die BACK-Taste, um zur vorigen Option zurückzukehren.

#### Anmerkung:

Bei direktem Sonnenlicht oder bei niedrigen Temperaturen können die auf dem Bildschirm angezeigten Zeichen verblassen.

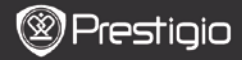

### Wie erhält man eBooks

### 1. Installation von Adobe Digital Edition (ADE)

- Laden Sie bitte Adobe Digital Edition (ADE) online von der Website: http://www.adobe.com/products/digitaleditions.
- Installieren Sie Adobe Digital Edition (ADE) auf Ihrem PC/Notebook.
- Wenn Sie keine Adobe-ID haben, erzeugen Sie sie durch Befolgung der Bildschirmanweisungen.

# 2. Laden Sie eBooks von einem Online-eBook-Shop auf Ihren PC/Ihr Notebook herunter.

- Autorisieren Sie Ihren PC/Ihr Notebook zum Herunterladen von eBooks aus einem eBook-Shop.
- Autorisieren Sie das Gerät zur Übertragung und zum Lesen auf das Gerät heruntergeladener eBooks.
- Laden Sie eBooks in den Formaten Adobe PDF oder EPUB auf Ihren PC/Ihr Notebook herunter und übertragen sie auf das Gerät.

# 3. Übertragen Sie Inhalt auf das Gerät, das mit Ihrem PC/Notebook verbunden ist.

- Schließen Sie Ihr Gerät mit dem USB-Kabel an Ihren PC/Ihr Notebook an.
- 2. Wählen Sie den Inhalt aus, den Sie von Ihrem PC/Notebook übertragen möchten.
- 3. Ziehen Sie den Inhalt vom PC/Notebook auf das Gerät.
- Trennen Sie das USB-Kabel beim Laden bitte nicht ab. Das Gerät und die Dateien können gestört werden.
- Klicken Sie mit links auf <sup>5</sup>, um das Gerät und den PC/das Notebook sicher zu trennen.

#### ANMERKUNG:

Der Inhalt kann auch auf eine micro SD-Karte am Gerät übertragen werden.